# Anleitung Erstellung Umfrage mit LimeSurvey

https://bildungsportal.sachsen.de/umfragen/

1. Klicken auf [Umfragen]. 🖌 Anleitungen 👻 i≣ Umfragen Aktive Umfragen 12 @htw-dresden.de 🗸 -. 2. Klicken auf [Erstellen Sie eine neue Umfrage] **BPS Survey** Umfragenliste Umfragengruppen Erstellen Sie eine neue Umfrage 3. Festlegen des Umfragetitels 4. Festlegen der anonymisierten Antworten Textelemente Allgemeine Einstellungen Präsentation & Navigation Publizieren & Zugangskontrolle Benachrichtigung & Datenverwaltung Teilnehmereinstellungen Anonymisierte Antworten: Schlüsselwortbasierte Antwortenpersistenz einschalten Mehrere Antworten oder Antwortänderungen mit einem Schlüsselwort erlauben: Öffentliche Registrierung erlauben: Benutze HTML-Format für Einladungs-E-Mails: Bestätigungs-E-Mails senden: 5. Speichern 🖌 Anleitungen 👻 Umfragen - Aktive Umfragen 12 . @htw-dresden.de 👻 . 🖹 Speichern 🗙 Schließen

# 6. Fragegruppe hinzufügen

| nfrage-Einstellungen        |                             |
|-----------------------------|-----------------------------|
| ■ Übersicht                 |                             |
| 📽 Allgemeine Einstellunger  | 1                           |
| Textelemente                |                             |
| Einstellungen zur Datenso   | chutzrichtlinie             |
| Designvorlage-Optionen      |                             |
| 🕫 Präsentation              |                             |
| Teilnehmereinstellungen     |                             |
| Benachrichtigungen & Da     | ten                         |
| ୡ Veröffentlichung & Zugrit | ff                          |
| nfrage-Menü                 |                             |
| Fragen auflisten            |                             |
| Fragengruppen auflister     | n <b>&gt;</b>               |
| Reihenfolge der Fragen/     | Fragengruppen anpassen      |
| • Neue Gruppe hinzufüge     | n 🗧 Fine Gruppe importierer |

Titel und Beschreibung der Fragegruppe ergänzen Oben rechts [Speichern]

# 7. Fragen hinzufügen

| <            | Einstellungen            | Struktur        |
|--------------|--------------------------|-----------------|
| mfrag        | e-Einstellungen          |                 |
| I∎ Ü         | bersicht                 |                 |
| os A         | llgemeine Einstellunger  | 1               |
| Te           | extelemente              |                 |
| U Ei         | nstellungen zur Datenso  | chutzrichtlinie |
| 🖌 D          | esignvorlage-Optionen    |                 |
| ø⊘ P         | räsentation              |                 |
| <b>쓥</b> T   | eilnehmereinstellungen   |                 |
| <b>∌</b> B€  | enachrichtigungen & Da   | ten             |
| <b>a</b> . V | eröffentlichung & Zugrif | f               |
| mfrag        | e-Menü                   |                 |
| i≣ F         | Fragen auflisten         | >               |
| III Fi       | ragengruppen auflisten   |                 |

Fragengruppen in dieser Umfrage

Ähnlich zu den Fragegruppen auch die Fragen hinzufügen

Der Code ist ein eindeutiger Schlüssel zu der Frage, welcher jedoch frei wählbar ist. Er hat keinen Einfluss auf die Umfrage.

| Festzulegender | Fragetyp: |
|----------------|-----------|
|----------------|-----------|

| Einfachauswahl               | Fragetypvorschau |         |                |
|------------------------------|------------------|---------|----------------|
| Textfragen                   | Ja/Nein          |         |                |
| Maskenfragen                 | Yes/No           |         |                |
| Datei-Upload                 | Yes              | Ø<br>No | O<br>No answer |
| Datum/Zeit                   |                  |         |                |
| Geschlecht                   |                  |         |                |
| Gleichung                    |                  |         |                |
| Ja/Nein                      |                  |         |                |
| Mehrfache numerische Eingabe |                  |         |                |
| Reihenfolge                  |                  |         |                |
| Sprachwechsel                |                  |         |                |
| Textanzeige                  |                  |         |                |
| Zahleneingabe                |                  |         |                |
| Matrixfragen                 |                  |         |                |
| Mehrfachauswahl              |                  |         |                |

## 8. Teilnehmer hinzufügen

| Umfrage-Einstellungen          Image: Dissellungen         Image: Dissellungen         Image: Dissellungen zur Datenschutzrichtlinie         Image: Designvorlage-Optionen         Image: Designvorlage-Optionen         Image: Designvorlage-Optionen         Image: Designvorlage-Optionen         Image: Designvorlage-Optionen         Image: Designvorlage-Optionen         Image: Designvorlage-Optionen         Image: Dissellungen & Daten         Image: Dissellungen & Daten         Image: Dissellungen & Daten         Image: Dissellungen & Daten         Image: Dissellungen & Daten         Image: Dissellungen & Daten         Image: Dissellungen & Daten         Image: Dissellungen & Daten         Image: Dissellungen         Image: Dissellungen         < | Struktur                                                         |    |
|----------------------------------------------------------------------------------------------------|------------------------------------------------------------------|----|
| Image: Diversicht   Image: Diversicht   Image: Diversicht <td></td> <td></td>                                                |                                                                  |    |
| Allgemeine Einstellungen      Textelemente      Einstellungen zur Datenschutzrichtlinie      Designvorlage-Optionen      Präsentation      Teilnehmereinstellungen      Neröffentlichung & Daten      Qurfrage aktivieren      Mrfrageteilnehmereinstellungen      Setzte Länge der Zugangsschlüssel auf     15                                                                                                    |                                                                  |    |
| Textelemente  Einstellungen zur Datenschutzrichtlinie  Designvorlage-Optionen  Präsentation  Teilnehmereinstellungen  Benachrichtigungen & Daten  Averöffentlichung & Zugriff  Designvorschau  Werkzeuge  Anzeige/Export  Umfrageteilnehmere  Trageteilnehmereinstellungen  Setzte Länge der Zugangsschlüssel auf  15                                                                                                    |                                                                  |    |
| Einstellungen zur Datenschutzrichtlinie Designvorlage-Optionen Präsentation Teilnehmereinstellungen & Daten Neröffentlichung & Zugriff Diese: Umfrage aktivieren & Umfragevorschau & Werkzeuger & Anzeige/Export Umfrageteilnehmer @ Antwortenr Trageteilnehmereinstellungen Setzte Länge der Zugangsschlüssel auf 15                                                                                                    |                                                                  |    |
| Designvorlage-Optionen Präsentation Teilnehmereinstellungen > Benachrichtigungen & Daten Veröffentlichung & Zugriff Diese Umfrage aktivieren Vumfragevorschau X Werkzeuger > Anzeige/Export Umfrageteilnehmer @ Antworten Infrageteilnehmereinstellungen Setzte Länge der Zugangsschlüssel auf 15                                                                                                    | rrichtlinie                                                      |    |
| Präsentation Teilnehmereinstellungen Benachrichtigungen & Daten Veröffentlichung & Zugriff Diese Umfrage aktivieren Umfragevorschau X Werkzeuger Anzeige/Export Umfrageteilnehmer Q Antworten Infrageteilnehmereinstellungen Setzte Länge der Zugangsschlüssel auf 15                                                                                                    |                                                                  |    |
| Teilnehmereinstellungen   Benachrichtigungen & Daten   Veröffentlichung & Zugriff     Diese Umfrage sktiveren   Umfrageteilnehmereinstellungen   Setzte Länge der Zugangsschlüssel auf   15                                                                                                    |                                                                  |    |
| Benachrichtigungen & Daten                                                                                                    | >                                                                |    |
| Q Veröffentlichung & Zugriff         Diese Umfrage aktivieren       Umfragevorschau         X Werkzeuger       Anzeige/Export         Imfrageteilnehmereinstellungen         Setzte Länge der Zugangsschlüssel auf         15                                                                                                    |                                                                  |    |
| Diese Umfrage aktivieren Vumfragevorschau Verkzeuger E Anzeige/Export Umfrageteilnehmer Antworten<br>mfrageteilnehmereinstellungen Setzte Länge der Zugangsschlüssel auf 15                                                                                                    |                                                                  |    |
| Diese Umfrage aktivieren 🗘 Umfragevorschau X Werkzeuger 🖕 Anzeige/Export 🕹 Umfrageteilnehmer 🖓 Antworten-<br>mfrageteilnehmereinstellungen<br>setzte Länge der Zugangsschlüssel auf<br>15                                                                                                    |                                                                  |    |
| nfrageteilnehmereinstellungen<br>Setzte Länge der Zugangsschlüssel auf<br>15                                                                                                    | u 🕅 Werkzeuger 🖻 Anzeige/Export 🗳 Umfrageteilnehmer 😡 Antworten- |    |
| Setzte Länge der Zugangsschlüssel auf 15                                                                                                    |                                                                  |    |
| 15                                                                                                    |                                                                  | An |
|                                                                                                    |                                                                  | 4  |
|                                                                                                    |                                                                  | Sc |

#### Eine Umfrageteilnehmergruppe wurde für diese Umfrage bisher nicht initialisiert.

Wenn Sie die Umfrageteilnehmer-Tabelle für diese Umfrage aktivieren, wird die Umfrage nur für Teilnehmer mit einem gültigen Zugangsschlüssel ausfüllbar sein.

Achtung: Wenn sie die Umfrage auf -Anonyme Antworten- setzen und eine Teilnehmertabelle erstellen, wird LimeSurvey die Teilnehmer in der Teilnehmertabelle nicht mit einem Zeitstempel versehen, sondern an Stelle des Datums und der Uhrzeit nur ein 'Y setzen, um die Anonymität Ihrer Teilnehmer zu wahren.

Wollen Sie eine Umfrageteilnehmer-Tabelle für diese Umfrage erstellen?

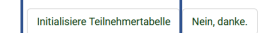

## [Weiter klicken]

9.

| Teige Teilnehmer                                    | ute 🕞 Export | 📽 Einladungen & Erinnerunge | en 🗸 🗳 Generiere Zugangsschlüssel | In CPDB anschauen |
|-----------------------------------------------------|--------------|-----------------------------|-----------------------------------|-------------------|
| Teilnehmer hinzufügen     Erstelle Dummy-Teilnehmer |              |                             |                                   |                   |
| Gesamtzahl Datensätze                               |              | 0                           |                                   |                   |
| Anzahl versandte Einladungen                        |              | 0                           |                                   |                   |
| Gesamt Opt-out                                      |              | 0                           |                                   |                   |
| Gesamtauswahl                                       |              | 0                           |                                   |                   |
| Anzahl ausgefüllte Umfragen                         |              | 0                           |                                   |                   |

Entweder Teilnehmer hinzufügen um es einzeln für jeden Teilnehmer zu machen oder alternativ eine CSV-Datei erstellen um die Teilnehmer dort gebündelt in diese Datei zu schreiben und mit einem Klick zu importieren.

Nachdem alle Teilnehmer erstellt wurden:

| Diese Umfrage aktiviere | n 🌣 Umfragev     | vorschau 🏾 🎗 Werk  | zeuge <del>-</del> | Anzeige/Export    | & Umfragete   | ilnehmer | 😡 Antworten <del>-</del> |                   |
|-------------------------|------------------|--------------------|--------------------|-------------------|---------------|----------|--------------------------|-------------------|
| Umfrageteilnehme        | reinstellunge    | en                 |                    |                   |               |          |                          |                   |
| Setzte Länge der Zug    | angsschlüssel au | f                  |                    |                   |               |          |                          |                   |
| 15                      |                  |                    |                    |                   |               |          |                          |                   |
|                         |                  |                    |                    |                   |               |          |                          |                   |
| Zeige Teilnehmer        | ∋ Erstelle       | Verwalte Attribute | Sector Export      | 📽 Einladungen & E | rinnerungen 🗸 | Generier | e Zugangsschlüssel       | In CPDB anschauen |
| Umfrageteilnehmer       | Zusammenfa       | assung             |                    |                   |               |          |                          |                   |
| [Ja] auswählen          |                  |                    |                    |                   |               |          |                          |                   |
| [Ok] auswählen          |                  |                    |                    |                   |               |          |                          |                   |
| Umfrage aktivie         | ren              |                    |                    |                   |               |          |                          |                   |
| < Einstellunge          | n s              | Struktur           |                    |                   |               |          |                          |                   |
| Umfrage-Einstellungen   |                  |                    |                    |                   |               |          |                          |                   |
| i≡ Übersicht            |                  | >                  |                    |                   |               |          |                          |                   |
| S Allgemeine Einste     | llungen          |                    |                    |                   |               |          |                          |                   |
| Textelemente            |                  |                    |                    |                   |               |          |                          |                   |
|                         |                  |                    |                    |                   |               |          |                          |                   |
| Diese Umfrage aktivi    | eren 🛛 🌣 Um      | fragevorschau      | 🛠 Werkze           | euge- 🖕 🖕 A       | nzeige/Export | 💄 Um     | frageteilnehmer          | Antworten-        |

Erneut überprüfen, ob [Anonymisierte Antworten] auf [Ja] steht. Danach [Speichern & Umfrage aktivieren]

### 10. Einladungen versenden

| Diese Umfrage stoppen         | Umfrage ausführen  | X Werkzeuge- |                     | Anzeige/Export                                                            | Lumfrageteilnehmer         | G Antworten→             |  |
|-------------------------------|--------------------|--------------|---------------------|---------------------------------------------------------------------------|----------------------------|--------------------------|--|
| Zeige Teilnehmer     Erstelle | Verwalte Attribute | Se Export    | 📽 Einla             | adungen & Erinnerungen <del>-</del>                                       | Generiere Zugangsschlüssel | In CPDB anschaue         |  |
| mfrageteilnehmer Zusan        | nmenfassung        |              | Ser<br>Ser<br>⊠ Ser | nde E-Mail Einladung<br>nde E-Mail Erinnerung<br>Aail Vorlagen bearbeiten |                            |                          |  |
|                               |                    |              |                     |                                                                           |                            | St Einladungen versenden |  |

## 11. Statistiken einsehen

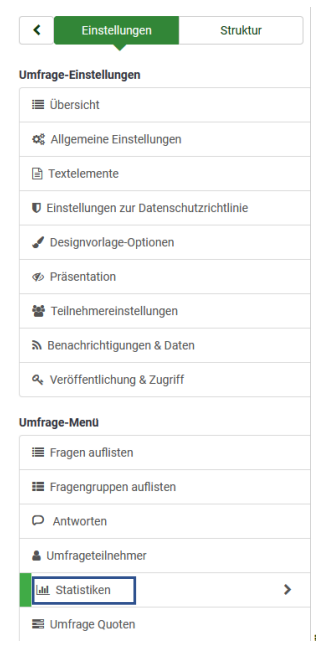

LIII Statistiken

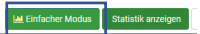